#### **Tableur +**

Le tableur, outil de calcul et de traitement de listes de valeurs

Sélectionner la plage de cellules, puis Format > Formatage Conditionnel

#### La mise en forme conditionnelle

## • Permet l'application de différentes mises en forme à une cellule selon des conditions :

| Formatage conditionnel                                   | € 17.94                                     | € |
|----------------------------------------------------------|---------------------------------------------|---|
| Condition <u>1</u>                                       |                                             |   |
| Valeur est 💌 inférieure à 💌 10                           | € 8,97                                      | ŧ |
| Style de <u>c</u> ellule montInf10 <u>N</u> ouveau style |                                             | - |
| Condition <u>2</u>                                       |                                             |   |
| Valeur est 🔽 supérieure ou égale 🔽 10                    | alon la condition                           |   |
| Style de c <u>e</u> llule montSupOuEgal10  Nouveau style | érifiée, une mise en<br>orme différente est |   |
| Condition 3                                              | ppliquée (style)                            | J |

#### Tests élaborés avec SI et les fonctions ET et OU

- La fonction ET permet l'évaluation globale de plusieurs tests liés par un « et »
  - ET(test1;test2;test3;test4;...) est VRAI si tous les tests sont vrais
- La fonction OU permet l'évaluation globale de plusieurs tests liés par un « ou bien »
  - OU(test1;test2;test3;test4;...) est VRAI si <u>au moins</u> <u>un des tests est vrai</u>

Un test (ou condition) est généralement le résultat d'une comparaison d'une valeur avec une autre valeur en utilisant l'égalité (=) ou la différence (<>), la supériorité (> ou >=) ou l'infériorité (< ou <=)

#### Test élaborées avec SI et les fonction ET et OU

|     | A        | В                | С                | D          | Е                | F            | G                                            | Н                   |
|-----|----------|------------------|------------------|------------|------------------|--------------|----------------------------------------------|---------------------|
| 1   | Produit  | nombre           | Prix<br>unitaire | montant    | Montant<br>TTC   |              | Taux TVA                                     | 19,60%              |
| 2   | crayon   | 20               | 0,50 €           | 10,00 €    | 11,96 €          |              | Nombre mini                                  | 50                  |
| 3   | cahier   | 20               | 1,50 €           | 30,00 €    | 35,88 €          |              | Montant mini                                 | 300                 |
| 4   | classeur | 20               | 2,50 €           | 50,00 €    | 59,80 €          |              |                                              |                     |
| 5   | trousse  | 10               | 3,50 €           | 35,00 €    | 41,86 €          |              | aleur de la cell                             | ule = Si le         |
| 6   | cartable | 10               | 12,50 €          | 125,00 €   | 149,50 €         |              | nontant IIC es                               | t superieur au      |
| 7   | Total    | 80               |                  | 250,00 €   | 299,00 €         |              | nontant mini <b>E i</b><br>otal est supérier |                     |
| 8   |          |                  |                  |            |                  |              | nini alors calcu                             | ler un              |
| 9   |          |                  |                  | Remise ET  | 0                |              | nontant de remi                              | se, sinon 0         |
| 10  |          |                  |                  | Remise OU  | <b>-</b> 14,95 € |              |                                              |                     |
| 1   |          |                  |                  | =SIET()BS  | \$7>nbMini       | ;\$E\$7>monl | :antMini);\$E\$`                             | 7*0,05;0)           |
| 4 🔪 | =SIOU    | <b>\$</b> B\$7>r | nbMini;\$Es      | \$7>montan | tMini);\$E\$     | \$7*0,05;0)  | ldem, n                                      | nais avec <b>OU</b> |

Il existe une variante RECHERCHEH, qui dirige la recherche horizontalement

## La fonction RECHERCHEV

 Permet la récupération de la valeur d'une cellule à partir d'une recherche effectuée verticalement dans une autre plage de cellules

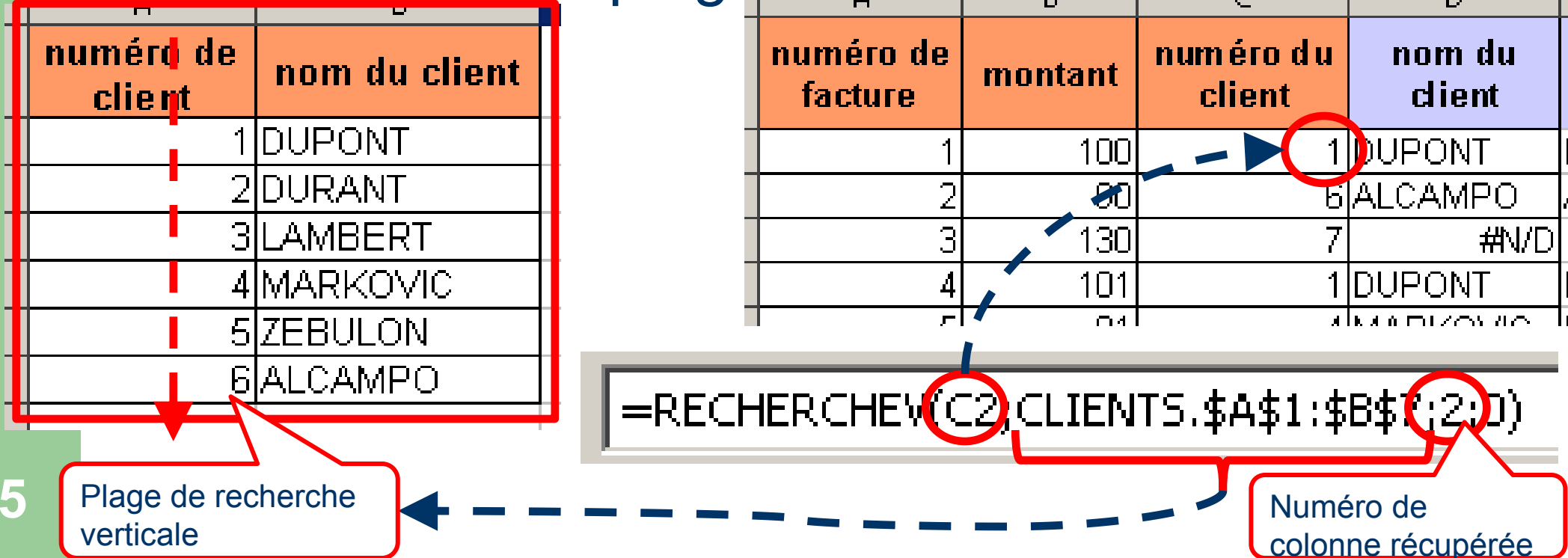

Une fois la protection activée, il faudra la désactiver avec toute modification de la structure de la feuille...puis penser à la réactiver !

#### **Protection des feuilles et des classeurs**

- Permettent d'éviter les modifications non souhaitables de cellules dans une feuille de calcul (cellules calculées par exemple)
  - Étape 1 : définir les cellules (non) protégées

= protéger tout

 Sélectionner toute la feuille, puis menu Format > Cellule > onglet Protection : cocher « Protégé » (et éventuellement « Masqué »

= déprotéger les zones de saisie

- Sélectionner les cellules dans lesquelles la saisie est permise, puis menu Format > Cellule > onglet Protection : décocher « Protégé » (et éventuellement « Masqué »
- Etape 2 : activer la protection de la feuille
  - Menu Outils > Protéger le document > Protéger la feuille

#### Gestion des valeurs erronées

 Permettent d'intercepter des valeurs de calcul inattendues et d'afficher des données plus lisibles à l'utilisateur du classeur

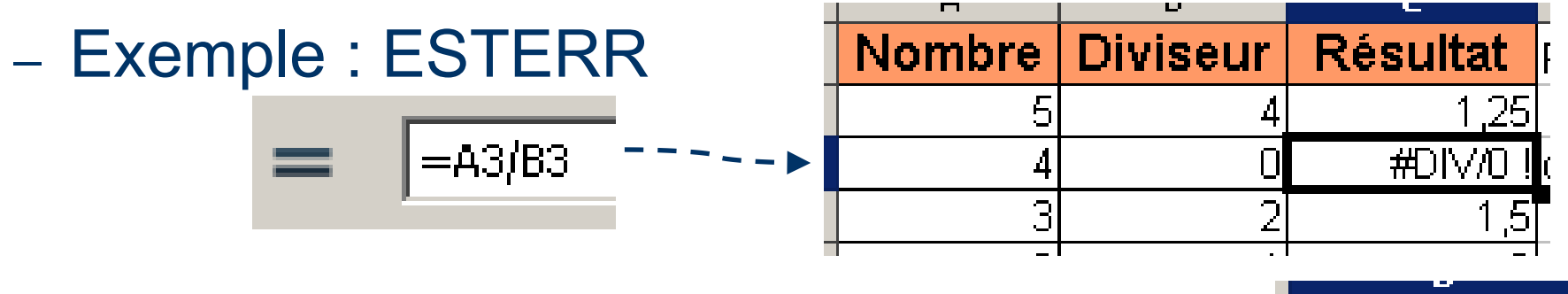

=SI(ESTERR(A3/B3 );"division par 0 impossible";A3/B3)

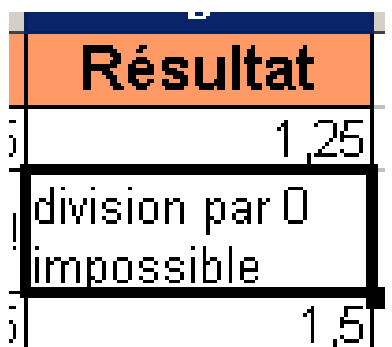

#### **Erreurs fréquentes**

• Erreurs de syntaxe dans l'écriture des formules

- Oubli du symbole « = » pour introduire une formule
- Mauvais paramètres d'une fonction Se reporter à l'assistant Fonctions
- Référence circulaire Un calcul fait référence à lui-même
- Erreurs dans les valeurs saisies
  - Le séparateur décimal doit être correctement saisi
  - Pas d'espaces dans les nombres

- Les dates doivent être saisies comme « jj/mm/aaaa »

Le point en France

• L'affichage en clair est une mise en forme de la date

Astuce : un double-click dans une cellule avec formule met en évidence les cellules et plages utilisées dans la formule ! L'appui sur la touche « Esc » ou « Echap » permet le retour au mode normal.

## Attention ! DANGER !!!

• Erreurs de plages suite à l'insertion de ligne

- Cas : feuille de calcul avec des totaux de lignes (ou de colonnes) ou utilisation d'une fonction de recherche
- Modification effectuée : ajout de lignes (ou colonnes) en début ou fin de tableau
- L'ERREUR GRAVE : les lignes (ou colonnes) ajoutées ne sont pas prises en compte dans les calculs des totaux (ou les recherches) !!!

#### → Vérifier les plages et les plages nommées

L'outil d'audit permet le repérage des cellules utilisées dans un calcul : sélectionner la cellule, puis menu Outils > Audit > repérer les antécédents ! Pour désactiver l'affichage, menu Outils > Audit > Supprimer les repères

#### Attention ! DANGER !!! Illustration...

| crayon200,50 €10,00 €11,96 €cahier201,50 €30,00 €35,88 €classeur202,50 €50,00 €59,80 €trousse103,50 €35,00 €41,86 €cartable1012,50 €125,00 €149,50 €Total80250,00 €299,00 €Sélection de la ligne 2, puis menu Insertion > Ligne€30Sélection de la ligne avec Total, puis menu Insertion > Ligne€30L'outil d'audit indique, par une sélection de<br>plage et une flèche, les cellules utilisées€125Ces modifications n'ont pas actualisé la formule250250                                                                                                    |    | A<br>Produit | B<br>nombre | C<br>Prix<br>unitaire | D<br>montant           | E<br>Montant<br>TTC |                    |         |   | mont    |
|----------------------------------------------------------------------------------------------------|----|--------------|-------------|-----------------------|------------------------|---------------------|--------------------|---------|---|---------|
| cahier201,50 €30,00 €35,88 €classeur202,50 €50,00 €59,80 €trousse103,50 €35,00 €41,86 €cartable1012,50 €125,00 €149,50 €Total80250,00 €299,00 €) Sélection de la ligne 2, puis menu Insertion > Ligne€30:) Sélection de la ligne avec Total, puis menu Insertion > Ligne€30L'outil d'audit indique, par une sélection de<br>plage et une flèche, les cellules utilisées€125Ces modifications n'ont pas actualisé la formule250250                                                                                                    | 2  | crayon       | 20          | 0,50 €                | 10,00 €                | 11,96 €             |                    | _       |   |         |
| Classeur202,50 €50,00 €59,00 €59,00 €trousse103,50 €35,00 €41,86 €cartable1012,50 €125,00 €149,50 €Total80250,00 €299,00 €) Sélection de la ligne 2, puis menu Insertion > Ligne€30!) Sélection de la ligne avec Total, puis menu Insertion > Ligne€30L'outil d'audit indique, par une sélection de plage et une flèche, les cellules utilisées€125Ces modifications n'ont pas actualisé la formule250250                                                                                                    | 3  | cahier       | 20          | 1,5U€                 | 30,00€                 | <u>35,88</u> €      |                    |         |   |         |
| Industrie       Industrie       Industrie | 4  | trousseur    | 20          | 2,50 €<br>3,50 €      | 50,00 €<br>35,00 €     | € 10,80<br>ש 11,80  |                    | _       | _ | 40      |
| Total       80       250,00 €       299,00 €         ) Sélection de la ligne 2, puis menu Insertion > Ligne       €       50         ?) Sélection de la ligne avec Total, puis menu Insertion > Ligne       €       50         L'outil d'audit indique, par une sélection de plage et une flèche, les cellules utilisées       €       125         Ces modifications n'ont pas actualisé la formule       250       €       250                                                                                                    | 6  | cartable     | 10          | 12.50 €               | 125.00 €               | 149.50 €            |                    | Ę       | = | - 📍 I U |
| <ul> <li>) Sélection de la ligne 2, puis menu Insertion &gt; Ligne         <ul> <li>(€</li> <li>(€</li> <li>(€</li> <li>(125)</li> </ul> </li> <li>Ces modifications n'ont pas actualisé la formule</li> </ul>                                                                                                    | 7  | Total        | 80          |                       | 250,00 €               | 299,00 €            |                    | Ę       |   | 30      |
| <ul> <li>2) Sélection de la ligne avec Total, puis menu Insertion &gt; Ligne</li></ul>                                                                                                    | 1) | Sélecti      | on de       | la ligne              | 2, puis n              | nenu In             | sertion > Ligne    | Ę       |   | 50      |
| L'outil d'audit indique, par une sélection de<br>plage et une flèche, les cellules utilisées<br>➤ Ces modifications n'ont pas actualisé la formule 250                                                                                                    | 2) | Sélecti      | on de       | la ligne              | avec Tot               | al, puis            | menu Insertion > l | _igne = | Ξ | 35      |
| Ces modifications n'ont pas actualisé la formule                                                                                                    |    |              | L'ou        | til d'au              | dit indiqu<br>a flàcha | le, par             | une sélection de   | Ę       |   | 125     |
| Ces modifications n'ont pas actualisé la formule                                                                                                    | _  | -            | play        |                       |                        | , 165 66            |                    |         |   |         |
|                                                                                                    | →  | Ces m        | odifica     | tions n'              | ont pas a              | actualis            | e la tormule       |         |   | 250     |

# Parmi les autres possibilités offertes par les tableurs...

#### • La valeur cible

- Modifier automatiquement la valeur d'une cellule afin d'atteindre une valeur cible dans un calcul utilisant cette valeur
- Menu Outil > Recherche de valeur cible
- Le solveur
  - Idem. ci-dessus mais avec des possibilités supérieures

#### **Exercices**

- Objectif :
  - Valider l'acquisition des compétences sur OO Calc
  - (transfert de compétence vers Microsoft Excel ou autre ?)
- (Re)-Avertissement :
  - Le tableur est un outil TRES puissant : une vérification attentive des calculs effectués s'impose avant toute utilisation des résultats affichés !
  - Cf. <u>http://www.eusprig.org/horror-stories.htm</u>